# ىلع (WebVPN) ليمع نودب SSL VPN نيوكت ASA

# المحتويات

المقدمة المتطلبات الأساسية المتطلبات المكونات المستخدمة التكوين الرسم التخطيطي للشبكة معلومات أساسية التكوين التحقق من الصحة استكشاف الأخطاء واصلاحها الإجراءات المستخدمة لاستكشاف الأخطاء وإصلاحها الأوامر المستخدمة لاستكشاف الأخطاء واصلاحها <u>مشاكل مشتركة</u> يتعذر على المستخدم تسجيل الدخول يتعذر توصيل أكثر من ثلاثة مستخدمي WebVPN ب ASA يتعذر على عملاء WebVPN الوصول إلى الإشارات المرجعية ويتم سحبها للخارج اتصال Citrix من خلال WebVPN كيفية تجنب الحاجة إلى مصادقة ثانية للمستخدمين معلومات ذات صلة

# المقدمة

يقدم هذا المستند تكوين مباشرا لسلسلة جهاز الأمان القابل للتكيف (5500 (ASA من Cisco للسماح بوصول طبقة مآخذ التوصيل الآمنة (SSL) الخاصة الظاهرية (VPN) دون عميل إلى موارد الشبكة الداخلية. تسمح الشبكة الخاصة الظاهرية (WebVPN) لشبكة SSL التي لا تحتوي على عملاء بالوصول المحدود والآمن في الوقت نفسه من أي موقع إلى شبكة الشركة. يستطيع المستخدمون تحقيق وصول آمن قائم على المستعرض إلى موارد الشركة في أي وقت. لا حاجة إلى عميل إضافي للحصول على إمكانية الوصول إلى الموارد الداخلية. يتم توفير من أي بروتوكول نقل النص التشعبي عبر اتصال SSL.

يوفر SSL VPN الذي لا يحتاج إلى عملاء إمكانية الوصول الآمن والسهل إلى مجموعة كبيرة من موارد الويب والتطبيقات التي تم تمكين الويب بها والتطبيقات القديمة من أي كمبيوتر تقريبا يمكنه الوصول إلى مواقع بروتوكول نقل النص التشعبي على الإنترنت (HTTP). ويشمل ذلك ما يلي:

- مواقع ويب داخلية
- Microsoft SharePoint 2003 و 2010 و 2013
- Microsoft Outlook Web Access 2003 و 2013 و 2013

- Microsoft Outlook Web App 2010 •
- 8.5.1 و Domino Web Access (DWA) 8.5 •
- Citrix Metaframe Presentation Server 4.x
  - Citrix XenApp الإصدار 5 إلى 6.5
- Citrix XenDesktop الإصدار 5 إلى 5.6 و 7.5
  - VMware View 4 •

يمكن العثور على قائمة بالبرامج المدعومة في <u>أنظمة VPN الأساسية المدعومة، سلسلة Cisco ASA 5500</u>.

# المتطلبات الأساسية

### المتطلبات

تأكد من استيفاء المتطلبات التالية قبل أن تحاول إجراء هذا التكوين:

- المستعرض الذي يدعم SSL
- ASA مع الإصدار 7.1 أو أعلى
- تم إصدار شهادة X.509 إلى اسم مجال ASA
- منفذ TCP رقم 443، والذي يجب ألا يتم حظره على طول المسار من العميل إلى ASA

يمكن العثور على القائمة الكاملة للمتطلبات في <u>أنظمة VPN الأساسية المدعومة، سلسلة Cisco ASA 5500</u>.

### المكونات المستخدمة

تستند المعلومات الواردة في هذا المستند إلى إصدارات البرامج والمكونات المادية التالية:

- ASA، الإصدار 9.4(1)
- (Adaptive Security Device Manager (ASDM )، الإصدار 2)7.4
  - ASA 5515-X •

تم إنشاء المعلومات الواردة في هذا المستند من الأجهزة الموجودة في بيئة معملية خاصة. بدأت جميع الأجهزة المستخدمة في هذا المستند بتكوين ممسوح (افتراضي). إذا كانت شبكتك مباشرة، فتأكد من فهمك للتأثير المحتمل لأي أمر.

# التكوين

تصف هذه المقالة عملية التكوين لكل من ASDM و CLI. يمكنك إختيار اتباع أي من الأدوات لتكوين WebVPN، ولكن يمكن تحقيق بعض خطوات التكوين فقط باستخدام ASDM.

**ملاحظة:** أستخدم <u>أداة بحث الأوامر</u> (للعملاء <u>المسجلين</u> فقط) للحصول على مزيد من المعلومات حول الأوامر المستخدمة في هذا القسم.

# الرسم التخطيطي للشبكة

يستخدم هذا المستند إعداد الشبكة التالي:

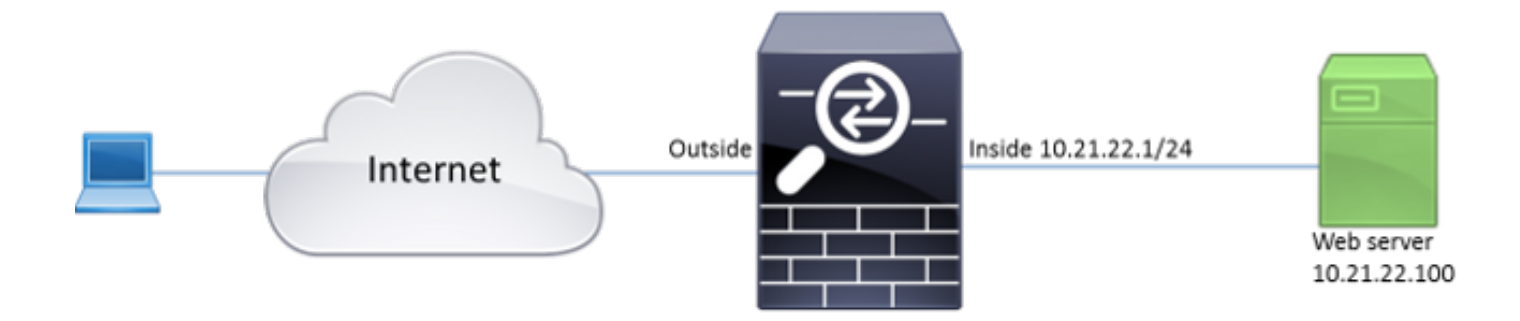

# معلومات أساسية

يستخدم WebVPN بروتوكول SSL لتأمين البيانات التي تم نقلها بين العميل والخادم. عندما يقوم المستعرض بتهيئة اتصال مع ASA، يقدم ASA شهادته لمصادقة نفسه على المستعرض. لضمان تأمين الاتصال بين العميل و ASA، يلزمك تزويد ASA بالشهادة الموقعة من قبل المرجع المصدق والتي يثق فيها العميل بالفعل. وإلا فلن يكون لدى العميل الوسائل التي تمكنه من التحقق من أصالة ASA مما يؤدي إلى احتمال هجوم الدخيل وتجربة المستخدم الضعيفة، وذلك لأن المستعرض يصدر تحذيرا بأن الاتصال غير موثوق به.

**ملاحظة:** يقوم ASA بشكل افتراضي بإنشاء شهادة X.509 ذاتية التوقيع عند بدء التشغيل. يتم إستخدام هذه الشهادة لخدمة إتصالات العميل بشكل افتراضي. لا يوصى باستخدام هذه الشهادة لأنه لا يمكن التحقق من أصالتها بواسطة المستعرض. علاوة على ذلك، يتم إعادة إنشاء هذه الشهادة على كل عملية إعادة تشغيل بحيث تتغير بعد كل عملية إعادة تشغيل.

تثبيت الشهادة خارج نطاق هذا المستند.

# التكوين

قم بتكوين WebVPN على ASA بخمس خطوات رئيسية:

- قم بتكوين الشهادة التي سيتم إستخدامها من قبل ASA.
  - تمكين WebVPN على واجهة ASA.
- قم بإنشاء قائمة بالخوادم و/أو محدد موقع الموارد الموحد (URL) للوصول إلى WebVPN.
  - إنشاء نهج مجموعة لمستخدمي WebVPN.
  - تطبيق نهج المجموعة الجديد على مجموعة نفق.

**ملاحظة:** في إصدارات ASA الأحدث من الإصدار 9.4، تم تغيير الخوارزمية المستخدمة لاختيار شفرة SSL (راجع <u>ملاحظات الإصدار الخاصة بسلسلة Cisco ASA، الإصدار 9.4.))</u>.إذا كان سيتم إستخدام العملاء القادرين على المنحنى الاهليلجي فقط، فمن الأمان إستخدام مفتاح المنحنى الاهليلجي الخاص للشهادة. وإلا يجب إستخدام مجموعة التشفير المخصصة لتجنب تقديم ASA لشهادة مؤقتة موقعة ذاتيا. يمكنك تكوين ASA لاستخدام شفرة RSA فقط مع **تشفير SSL tisv1.2 المخصص "-AES256-SHA:AES128-SHA:DHE** RSA-AES256-SHA:DHE-RSA-AES128-SHA:DES-CBC3-SHA:DES-CBC-SHA:RC4-MD5. SHA:RC4-MD5.

1. **الخيار 1** - إستيراد الشهادة مع ملف PKCS12.أختر **تشكيل > جدار الحماية > متقدم > إدارة الشهادات > شهادات الهوية > إضافة**. يمكنك تثبيته باستخدام ملف PKCS12 أو لصق المحتويات في تنسيق "البريد المحسن للخصوصية" د ١٨١⊐◘

PEM).)

| Add Identity Certificate                                                                    | <u>×</u> |
|---------------------------------------------------------------------------------------------|----------|
| Trustpoint Name: ASDM_TrustPoint2                                                           |          |
| Import the identity certificate from a file (PKCS12 format with Certificate(s)+Private Key) | ):       |
| Decryption Passphrase:                                                                      |          |
| File to Import From: Browse                                                                 |          |
| Add a new identity certificate:                                                             |          |
| Key Pair:           Show         New.                                                       |          |
| Certificate Subject DN: CN=ASA Select                                                       |          |
| Generate self-signed certificate                                                            |          |
| Act as local certificate authority and issue dynamic certificates to TLS-Proxy              |          |
| Advanced                                                                                    |          |
| Enable CA flag in basic constraints extension                                               |          |
| Add Certificate Cancel Help                                                                 |          |

"ASA(config)# crypto ca import TrustPoint-name pkcs12 "password

.Enter the base 64 encoded pkcsl2 :End with the word "quit" on a line by itself MIIJUQIBAzCCCRcGCSqGSIb3DQEHAaCCCQgEggkEMIIJADCCBf8GCSqGSIb3DQEH BqCCBfAwggXsAgEAMIIF5QYJKoZIhvcNAQcBMBwGCiqGSIb3DQEMAQYwDgQI8F3N vkvjUgCAggAgIIFuHFrV6enVflNv3sBByB/yZswhELY5KpeALbXhfrFDpLNncAB+ /z3xMfg6JkLYR6Fag1KjShg+o4qkDh8r9y9GQpaBt8x30zo0JJxSAafmTWqD0E0S 7mHsaKMoao+pv2LqKTWh007No4Ycx75Y5sOhyuQGPhLJRdionbilslioe4Dplx1b

--- output ommited ---

.Enter the base 64 encoded pkcs12 :End with the word "quit" on a line by itself MIIJUQIBAzCCCRcGCSqGSIb3DQEHAaCCCQgEggkEMIIJADCCBf8GCSqGSIb3DQEH BqCCBfAwggXsAgEAMIIF5QYJKoZIhvcNAQcBMBwGCiqGSIb3DQEMAQYwDgQI8F3N vkvjUgCAggAgIIFuHFrV6enVflNv3sBByB/yZswhELY5KpeALbXhfrFDpLNncAB+ /z3xMfg6JkLYR6Fag1KjShg+o4qkDh8r9y9GQpaBt8x3Ozo0JJxSAafmTWqDOEOS 7mHsaKMoao+pv2LqKTWh007No4Ycx75Y5sOhyuQGPhLJRdionbilslioe4Dplx1b INFO: Import PKCS12 operation completed successfully

**الخيار 2** - إنشاء شهادة موقعة ذاتيا.أختر **تشكيل > جدار الحماية > متقدم > إدارة الشهادات > شهادات الهوية > <b>إضافة**.انقر على زر **إضافة شهادة هوية جديدة**. حدد **خانة الاختيار إنشاء شهادة موقعة ذاتيا**. أخترت اسم مشترك (CN) أن يطابق domain name من ال

.ASA

| add Identity Certificate      |                                                                 | _ XX |
|-------------------------------|-----------------------------------------------------------------|------|
| Trustpoint Name:              | ASDM_TrustPoint1                                                |      |
| Import the identity certified | cate from a file (PKCS12 format with Certificate(s)+Private Key | ):   |
| Decryption Passphrase:        |                                                                 |      |
| File to Import From:          | Browse                                                          |      |
| Add a new identity certified  | cate:                                                           |      |
| Key Pair:                     | <default-rsa-key></default-rsa-key>                             |      |
| Certificate Subject DN:       | CN=ASA Select                                                   |      |
| 👿 Generate self-signed        | certificate                                                     |      |
| Act as local certifie         | cate authority and issue dynamic certificates to TLS-Proxy      |      |
|                               | Advanced                                                        |      |
| 🔽 Enable CA flag in basi      | c constraints extension                                         |      |
| Add Certific                  | cate Cancel Help                                                |      |

انقر فوق **جديد** لإنشاء زوج المفاتيح للشهادة. أختر نوع المفتاح واسم<u>ه</u>

| 📑 Add Key F | 'air                        |               | ~~ |
|-------------|-----------------------------|---------------|----|
| Key Type:   | © RSA                       | ECDSA         |    |
| Name:       | 🔘 Use default key pair name |               |    |
|             | Enter new key pair name:    | ECDSA_KEYPAIR |    |
| Size:       | 384 🔹                       |               |    |
|             |                             |               |    |
| Ger         | nerate Now Cancel           | Help          |    |
|             |                             |               |    |

ASA(config)# crypto key generate ecdsa label ECDSA\_KEYPAIR noconfirm

|    | ASA(config)# crypto ca trustpoint TrustPoint1                                           |
|----|-----------------------------------------------------------------------------------------|
|    | ASA(config-ca-trustpoint)# revocation-check none                                        |
|    | ASA(config-ca-trustpoint)# <b>id-usage ssl-ipsec</b>                                    |
|    | ASA(config-ca-trustpoint)# <b>no fqdn</b>                                               |
|    | ASA(config-ca-trustpoint)# <b>subject-name CN=ASA</b>                                   |
|    | ASA(config-ca-trustpoint)# <b>enrollment self</b>                                       |
|    | ASA(config-ca-trustpoint)# <b>keypair ECDSA_KEYPAIR</b>                                 |
|    | ASA(config-ca-trustpoint)# <b>exit</b>                                                  |
|    | ASA(config)# crypto ca enroll TrustPoint1 noconfirm                                     |
| .2 | أختر الشهادة التي سيتم إستخدامها لخدمة إتصالات WebVPN.أخترت <b>تشكيل&gt;وصول عن بعد</b> |

VPN>متقدم>SSL عملية إعداد. من قائمة الشهادات، أختر TrustPoint المرتبطة بالشهادة المطلوبة للواجهة. الخارجية. طقطقة

CLI مکافئ تشکیل: ASA(config)# ssl trust-point

3. (إختياري) قم بتمكين عمليات بحث خادم اسم المجال (DNS).يعمل خادم WebVPN كوكيل لاتصالات العميل. هذا يعني أن ASA يقوم بإنشاء إتصالات بالموارد نيابة عن العميل. إذا كان العملاء يحتاجون إلى إتصالات بالموارد التي تستخدم أسماء المجالات، فيحتاج ASA إلى إجراء البحث عن DNS.أختر **تكوين > Remote** مليات بحث DNS واحد على الأقل وتمكين عمليات بحث DNS على الواجه التي تواجه خادم على الواجهة التي تواجه خادم

| Configuration > Remote     | Access VPN > DNS                     |                  |  |  |
|----------------------------|--------------------------------------|------------------|--|--|
| Specify how to resolve DNS | Specify how to resolve DNS requests. |                  |  |  |
| DNS Setup                  |                                      |                  |  |  |
| Configure one DNS served   | er group 💿 Configure multiple DN     | IS server groups |  |  |
| Primary DNS Server:        | 10.11.12.101                         |                  |  |  |
|                            |                                      |                  |  |  |
| Secondary Servers:         |                                      |                  |  |  |
| Domain Name:               | cisco.com                            |                  |  |  |

DNS Lookup

To configure DNS, enable DNS lookup on at least one interface.

| Interface | DNS Enabled |
|-----------|-------------|
| inside    | True        |
| outside   | False       |
|           |             |
|           |             |
|           |             |
|           |             |
|           |             |
|           |             |

DNS Guard

This function enforces one DNS response per query. If DNS inspection is configured, this option is ignored on that interface.

Enable DNS Guard on all interfaces.

:CLI

ASA(config)# dns domain-lookup inside ASA(config)# dns server-group DefaultDNS ASA(config-dns-server-group)# name-server 10.11.12.101

4. (إختياري) قم بإنشاء نهج مجموعة لاتصالات WebVPN.أختر **تكوين > Remote Access VPN (الوصول عن بعد) > Client Less SSL VPN Access > نهج المجموعة > إضافة نهج مجموعة داخلي**.تحت الخيارات العامة، قم بتغيير قيمة بروتوكولات التوليف إلى "SSL VPN بدون عملاء".

| ,                                       |                                                                                                    |
|-----------------------------------------|----------------------------------------------------------------------------------------------------|
| General                                 | Name: WEBVPN_Group_Policy                                                                                                    |
| Portal<br>More Options<br>Customization | Banner: 😨 Inherit                                                                                                    |
| Login Setting<br>Single Signon          | More Options *                                                                                                    |
|                                         | Tunneling Protocols:                                                                                                    |
| -                                       | Web ACL:                                                                                                    |
|                                         | Access Hours:                                                                                                    |
|                                         | Simultaneous Logins: 📝 Inherit                                                                                                    |
|                                         | Restrict access to YLAN:                                                                                                    |
|                                         | Connection Profile (Tunnel Group) Lock: 📝 Inherit 🚽                                                                                                  |
|                                         | Maximum Connect Time: IV Inherit Unlimited minutes                                                                                                   |
|                                         | Idle Timeout: IV Inherit Use Global Default minutes                                                                                                  |
|                                         | Timeout Alerts                                                                                                    |
|                                         | Session Alert Interval:  Inherit Default minutes                                                                                                    |
|                                         | Idle Alert Interval:  Interval:  Default  minutes                                                                                                    |
|                                         | Configure alert text messages and visual cues in Customization under Clientiess SSL VPN Access-Portal-Customization-Edit-Portal Page-Timeout Alerts. |
|                                         | Periodic authentication Interval:                                                                                                    |
|                                         |                                                                                                    |
| Find:                                   | Next Previous                                                                                                    |
|                                         | OK Cancel Help                                                                                                    |

ASA(config)# group-policy WEBVPN\_Group\_Policy internal ASA(config)# group-policy WEBVPN\_Group\_Policy attributes ASA(config-group-policy)# vpn-tunnel-protocol ssl-clientless

5. تشكيل توصيف التوصيل.في ASDM، أختر **تكوين > Remote Access VPN للوصول عن بعد > وصول SSL** VPN بدون عملاء > ملفات تعريف الاتصال.

للحصول على نظرة عامة على ملفات تعريف الاتصال ونهج المجموعة، راجع <u>دليل تكوين واجهة سطر الأوامر</u> <u>من Cisco ASA Series VPN، الإصدار 9.4 - ملفات تعريف الاتصال، نهج المجموعة، والمستخدمين</u>.تستخدم إتصالات WebVPN بشكل افتراضي ملف تعريف DefaultWEBVPNGgroup. يمكنك إنشاء توصيفات إضافية.**ملاحظة:** هناك طرق مختلفة لتعيين مستخدمين إلى ملفات تعريف أخرى.

- يمكن للمستخدمين تحديد ملف تعريف الاتصال يدويا من القائمة المنسدلة أو باستخدام عنوان URL محدد. راجع <u>ASA 8.x: السماح للمستخدمين بتحديد مجموعة في تسجيل الدخول إلى WebVPN من خلال أسلوب</u> <u>الاسم المستعار للمجموعة و أسلوب URL للمجموعة</u>.

- عند إستخدام خادم LDAP، يمكنك تعيين ملف تعريف المستخدم استنادا إلى السمات التي تم تلقيها من خادم LDAP، راجع <u>إستخدام ASA لمخطط سمات LDAP كمثال تكوين</u>.

- عند إستخدام مصادقة العملاء المستندة إلى الشهادات، يمكنك تعيين المستخدم إلى ملفات التعريف استنادا إلى الحقول الموجودة في الشهادة، راجع <u>دليل تكوين واجهة سطر الأوامر (CLI) ل Cisco ASA Series (CLI)</u> VPN، الإصدار 9.4 - تكوين مطابقة مجموعة الشهادات ل IKEv1.

- لتعيين المستخدمين يدويا إلى سياسة المجموعة، راجع <u>دليل تكوين واجهة سطر الأوامر من السلسلة Cisco</u> ASA Series VPN، الإصدار 9.4 - تكوين السمات للمستخدمين الفرديين</mark>قم بتحرير ملف تعريف

### DefaultWEBVPNGgroup واختر WEBvpn\_Group\_Policy ضمن نهج المجموعة الافتراضي.

| 🔁 Edit Clientless SSL VPN Conne | ection Profile: Defa                                                                                                    | aultWEBVPNG | roup                                                                                                    | <u> </u> |
|---------------------------------|----------------------------------------------------------------------------------------------------|-------------|----------------------------------------------------------------------------------------------------|----------|
| Edit Clientless SSL VPN Conner  | ection Profile: Defa Name: Aliases: uthentication Method: AAA Server Group: IS Server Group: efault Group Policy - Group Policy: |             | roup NGroup Certificate  Both  If Server Group fails  s are attributes of the DNS server group selected above.)  10.21.22.101  cisco.com  p_Policy  is an attribute of the group policy selected above.)  titess SSL VPN protocol | Manage   |
| Find:                           |                                                                                                    | Next        | Previous<br>Cancel Help                                                                                                    |          |

:CLI

ASA(config)# tunnel-group DefaultWEBVPNGroup general-attributes ASA(config-tunnel-general)# default-group-policy WEBVPN\_Group\_Policy

6. أخترت in order to مكنت WebVPN على القارن خارجي، **تشكيل>Remote Access VPN>ClientLess** SSL VPN منفذ>توصيل توصيفات.حدد خانة الاختيار **السماح بالوصول** بجوار الواجهة الخارجية.

| nterface | Allow Access |                    |
|----------|--------------|--------------------|
| utside   |              | Device Certificate |
| side     |              |                    |
|          |              | Port Setting       |
|          |              |                    |

ASA(config)# webvpn ASA(config-webvpn)# enable outside

7. (إختياري) قم بإنشاء إشارات مرجعية للمحتوى.تسمح الإشارات المرجعية للمستخدم باستعراض الموارد الداخلية بسهولة بدون الحاجة إلى تذكر عناوين الربط URL.أخترت in order to خلقت إشارة مرجعية، **تشكيل >** 

### Remote Access VPN>Client SSL VPN منفذ > مدخل > إشارات مرجعية >

|                     |                  | ضافة.     |
|---------------------|------------------|-----------|
| 🚡 Add Bookmark Li   | ist              | 22        |
| Bookmark List Name: | MyBookmarks      |           |
| Bookmark Title      | URL              | Add       |
|                     |                  | Edit      |
|                     |                  | Delete    |
|                     |                  | Move Up   |
|                     |                  | Move Down |
|                     |                  |           |
|                     |                  |           |
| Find:               | 💿 🙆 📄 Match Case |           |
|                     | OK Cancel Help   |           |

أختر **إضافة** لإضافة إشارة مرجعية معينة.

| 🔁 Edit Bookmark                          |
|------------------------------------------|
|                                          |
| Redenate Titles Formula hashmati         |
| Downak me. Example bownan                |
| URL: ITUD + I/ WWW.OBCO.com              |
| Preload Page (Optional)                  |
| Preload URL: http v ://                  |
| Wait Time: (seconds)                     |
| Other Settings (Optional)                |
| Subtite:                                 |
| Thumbnal: None Manage                    |
| Place this bookmark on the VPN home page |
| Enable Smart Tunnel                      |
| Advanced Ontane X                        |
| Auvances options                         |
|                                          |
|                                          |
|                                          |
|                                          |
|                                          |
|                                          |
|                                          |
|                                          |
|                                          |
|                                          |
|                                          |
|                                          |
|                                          |
|                                          |
|                                          |
|                                          |
|                                          |
|                                          |
| OK Cantel Help                           |
|                                          |

CLI:من المستحيل إنشاء إشارات مرجعية من خلال واجهة سطر الأوامر لأنها يتم إنشائها على هيئة ملفات XML.

8. (إختياري) قم بتعيين إشارات مرجعية لنهج مجموعة معين.أختر **تكوين > Remote Access VPN (الوصول عن** بعد) > Client Ssl VPN Access > Group Policy (نهج المجموعة) > Edit (تحرير) > Portal (المدخل) > قائمة الإشارات ..

المرجعية.

| 🔁 Edit Internal Group Po                         | licy: DfltGrpPolicy             |                                                                                                 | 2       |  |
|--------------------------------------------------|---------------------------------|-------------------------------------------------------------------------------------------------|---------|--|
| General<br><mark>Portal</mark><br>B-More Options | Bookmark List:<br>URL Entry:    | My_Bookmarks →                                                                                  | Manage  |  |
|                                                  | File Access Control             |                                                                                                 |         |  |
|                                                  | File Server Entry:              | Enable      O Disable                                                                           |         |  |
|                                                  | File Server Browsing:           | e Enable () Disable                                                                             |         |  |
|                                                  | Hidden Share Access:            | 🗇 Enable 🔘 Disable                                                                              |         |  |
|                                                  | Port Fowarding Control          |                                                                                                 |         |  |
|                                                  | Port Forwarding List:           | None                                                                                            | Manage  |  |
|                                                  |                                 | Auto Applet Download                                                                            |         |  |
|                                                  | Applet Name: Application Access |                                                                                                 |         |  |
|                                                  | Smart Tunnel                    |                                                                                                 |         |  |
|                                                  | Smart Tunnel Policy:            | Network:                                                                                        | Manage  |  |
|                                                  | Smart Tunnel Applications       | - Mass -                                                                                        | Manage  |  |
|                                                  | and channel application.        | Smart Tunnel all Ambinations (This feature only works with Workows platforms)                   | managem |  |
|                                                  |                                 | Auto Start                                                                                      |         |  |
|                                                  | Auto Sign-on Server:            | None                                                                                            | Manage  |  |
|                                                  |                                 | Windows Domain Name (optional):                                                                 |         |  |
|                                                  |                                 | Auto sign-on works only with Internet Explorer on Windows client or in Firefox on any platform. |         |  |
|                                                  | ActiveX Relay                   |                                                                                                 |         |  |
|                                                  | ActiveX Relay:                  | Enable      O Disable                                                                           |         |  |
|                                                  | More Options                    |                                                                                                 | ¥       |  |
| Find:                                            | I Nes                           | xt 🕘 Previous                                                                                   |         |  |
|                                                  |                                 | OK Cancel Help                                                                                  |         |  |
|                                                  |                                 |                                                                                                 | .01     |  |

ASA(config)# group-policy DfltGrpPolicy attributes ASA(config-group-policy)# webvpn ASA(config-group-webvpn)# url-list value My\_Bookmarks

# التحقق من الصحة

بمجرد تكوين WebVPN، أستخدم العنوان https://<*FQDN الخاص ب ASA>* في المستعرض.

| Login                                    |
|------------------------------------------|
| Please enter your username and password. |
| USERNAME: PASSWORD:                      |
| Login                                    |

بعد تسجيل الدخول، يجب أن تكون قادرا على رؤية شريط العناوين المستخدم للتنقل إلى مواقع الويب والإشارات المرجعية.

| C 🔿 🖉 https://sss.cisco.com/          | -CSCO5+/portal.html                                                                                                    | D = 🗎 O 🧭 asa cisco com | × |        |
|---------------------------------------|----------------------------------------------------------------------------------------------------|-------------------------|---|--------|
| ululu<br>cisco                        | SSL VPN Service                                                                                                    |                         |   |        |
| Home Web Applications Browse Networks | Web Bookmarks       Image: Second second secon |                         |   | Browse |

# استكشاف الأخطاء وإصلاحها

# الإجراءات المستخدمة لاستكشاف الأخطاء وإصلاحها

اتبع هذه التعليمات لاستكشاف أخطاء عملية التكوين لديك وإصلاحها.

في ASDM، أختر **المراقبة > التسجيل > عارض السجل في الوقت الفعلي>العرض**. عند اتصال عميل ب ASA، لاحظ إنشاء جلسة TLS، وتحديد سياسة المجموعة، والمصادقة الناجحة للمستخدم.

| Device completed SSL handshake with dient outside: 10.229.20.77/61307 to 10.48.66.179/443 for TLSv1.2 session                                     |
|----------------------------------------------------------------------------------------------------|
| Device completed SSL handshake with dient outside: 10.229.20.77/61306 to 10.48.66.179/443 for TLSv1.2 session                                     |
| SSL dient outside: 10.229.20.77/61307 to 10.48.66.179/443 request to resume previous session                                                      |
| Starting SSL handshake with client outside: 10.229.20.77/61307 to 10.48.66.179/443 for TLS session                                                |
| SSL dient outside: 10.229.20.77/61306 to 10.48.66.179/443 request to resume previous session                                                      |
| Starting SSL handshake with client outside: 10.229.20.77/61306 to 10.48.66.179/443 for TLS session                                                |
| Built inbound TCP connection 107 for outside: 10.229.20.77/61307 (10.229.20.77/61307) to identity: 10.48.66.179/443 (10.48.66.179/443)            |
| Built inbound TCP connection 106 for outside: 10.229.20.77/61306 (10.229.20.77/61306) to identity: 10.48.66.179/443 (10.48.66.179/443)            |
| Group <webvpn_group_policy> User <admin> IP &lt;10.229.20.77 &gt; Authentication: successful, Session Type: WebVPN.</admin></webvpn_group_policy> |
| Device selects trust-point ASA-self-signed for client outside: 10.229.20.77/53047 to 10.48.66.179/443                                             |
| Group <webvpn_group_policy> User <admin> IP &lt;10.229.20.77&gt; WebVPN session started.</admin></webvpn_group_policy>                            |
| DAP: User admin, Addr 10.229.20.77, Connection Clientless: The following DAP records were selected for this connection: DfltAccessPolicy          |
| AAA transaction status ACCEPT : user = admin                                                                                                    |
| AAA retrieved default group policy (WEBVPN_Group_Policy) for user = admin                                                                         |
| AAA user authentication Successful : local database : user = admin                                                                                |
| Device completed SSL handshake with dient outside: 10.229.20.77/61304 to 10.48.66.179/443 for TLSv1.2 session                                     |
| Device completed SSL handshake with client outside: 10.229.20.77/61303 to 10.48.66.179/443 for TLSv1.2 session                                    |
|                                                                                                    |

ASA(config)# logging buffered debugging ASA(config)# show logging

في ASDM، أختر **مراقبة>VPN>إحصائيات VPN>جلسات العمل > تصفية حسب: SSL VPN بدون عملاء.** ابحث عن جلسة عمل WebVPN الجديدة. تأكد من إختيار عامل تصفية WebVPN وانقر فوق **عامل التصفية**. إذا حدثت مشكلة، فعليك تجاوز جهاز ASA مؤقتا لضمان أن العملاء يمكنهم الوصول إلى موارد الشبكة المطلوبة. راجع خطوات التكوين المدرجة في هذا المستند.

| Filter By: Clientless SSL VPN |                                           |                                      |                                            |                      |              |               |  |
|-------------------------------|-------------------------------------------|--------------------------------------|--------------------------------------------|----------------------|--------------|---------------|--|
| Username<br>IP Address        | Group Policy<br>Connection Profile        | Protocol<br>Encryption               | Login Time<br>Duration                     | Bytes Tx<br>Bytes Rx | Cer Auth Int | Cer Auth Left |  |
| admin<br>10.229.20.77         | WEBVPN_Group_Policy<br>DefaultWEBVPNGroup | Clientless<br>Clientless: (1)AES 128 | 10:40:04 UTC Tue May 26 2015<br>0h:02m:50s | 63991<br>166375      |              |               |  |

:CLI

ASA(config)# show vpn-sessiondb webvpn

Session Type: WebVPN

Username : admin Index : 3 Public IP : 10.229.20.77 Protocol : Clientless License : AnyConnect Premium Encryption : Clientless: (1)AES128 Hashing : Clientless: (1)SHA256 Bytes Tx : 72214 Bytes Rx : 270241 Group Policy : WEBVPN\_Group\_Policy Tunnel Group : DefaultWEBVPNGroup Login Time : 10:40:04 UTC Tue May 26 2015 Duration : 0h:05m:21s Inactivity : 0h:00m:00s VLAN Mapping : N/A VLAN : none Audt Sess ID : 0a1516010000300055644d84 Security Grp : none

# الأوامر المستخدمة لاستكشاف الأخطاء وإصلاحها

تدعم <u>أداة مترجم الإخراج (للعملاءالمسجلين فقط) بعض أوامر</u> show. استخدم أداة مترجم الإخراج (OIT) لعرض

تحليل مُخرَج الأمر show .

**ملاحظة**: ارجع إلى <u>معلومات مهمة حول أوامر التصحيح</u> قبل إستخدام أوامر debug.

- show webVPN هناك العديد من أوامر show المقترنة ب WebVPN. رأيت in order to رأيت الإستعمالمن **عرض** أمر بالتفصيل، <u>الأمر مرجع</u> قسم من ال cisco أمن جهاز.
- **debug webVPN -** يمكن أن يؤثر إستخدام أوامر **debug** سلبا على ASA. رأيت in order to رأيت الإستعمالمن **يضبط** أمر في كثير تفصيل، <u>الأمر مرجع</u> قسم من ال cisco أمن جهاز.

# مشاكل مشتركة

### يتعذر على المستخدم تسجيل الدخول

المشكلة

لا يسمح بوصول الرسالة "ClientWithout (browser) SSL VPN". تظهر الرسالة في المستعرض بعد محاولة تسجيل دخول غير ناجحة. لم يتم تثبيت ترخيص AnyConnect Premium على ASA أو أنه غير مستخدم كما هو موضح "لم يتم تمكين ترخيص AnyConnect Premium على ASA."

الحل

```
تمكين ترخيص Premium AnyConnect باستخدام الأوامر التالية:
```

```
ASA(config)# webvpn
ASA(config-webvpn)# no anyconnect-essentials
المشكلة
```

تظهر الرسالة "فشل تسجيل الدخول" في المستعرض بعد محاولة تسجيل دخول غير ناجحة. تم تجاوز حد ترخيص AnyConnect.

الحل

ابحث عن هذه الرسالة في السجلات:

```
ASA-4-716023: Group <DfltGrpPolicy> User <cisco> IP <192.168.1.100%.
Session could not be established: session limit of 2 reached.
تحقق أيضا من حد الترخيص الخاص بك:
```

```
ASA(config)# show version | include Premium
AnyConnect Premium Peers : 2 perpetual
المشكلة
```

تظهر الرسالة "لم يتم تمكين AnyConnect على خادم VPN" في المستعرض بعد محاولة تسجيل دخول غير ناجحة. لم يتم تمكين بروتوكول VPN بدون عملاء في نهج المجموعة.

ابحث عن هذه الرسالة في السجلات:

ASA-6-716002: Group <DfltGrpPolicy> User <cisco> IP <192.168.1.100%. WebVPN session terminated: Client type not supported. تأكد من تمكين بروتوكول VPN بدون عميل لنهج المجموعة المطلوب:

ASA(config)# show run all group-policy | include vpn-tunnel-protocol vpn-tunnel-protocol ikev1 ikev2 l2tp-ipsec ssl-clientless

## يتعذر توصيل أكثر من ثلاثة مستخدمي WebVPN ب ASA

#### المشكلة

يمكن لثلاثة عملاء WebVPN فقط الاتصال ب ASA. فشل اتصال العميل الرابع.

#### الحل

في معظم الحالات، تكون هذه المشكلة مرتبطة بإعداد تسجيل دخول متزامن ضمن نهج المجموعة. أستخدم هذا الرسم التوضيحي لتكوين العدد المطلوب من عمليات تسجيل الدخول المتزامنة. في هذا المثال، القيمة المطلوبة هي 20.

> ASA(config)# group-policy Cisco attributes ASA(config-group-policy)# vpn-simultaneous-logins 20

### يتعذر على عملاء WebVPN الوصول إلى الإشارات المرجعية ويتم سحبها للخارج

#### المشكلة

إذا كانت هذه الإشارات المرجعية قد تم تكوينها للمستخدمين لتسجيل الدخول إلى شبكة VPN التي ليس لها عملاء، ولكن على الشاشة الرئيسية تحت "تطبيقات ويب" تظهر كما هي، فكيف يمكنني تمكين إرتباطات HTTP هذه بحيث يتمكن المستخدمون من النقر فوقها والانتقال إلى عنوان URL معين؟

#### الحل

يجب أولا التأكد من قدرة ASA على حل مواقع الويب من خلال DNS. حاول إختبار اتصال مواقع الويب بالاسم. إذا لم يتمكن ASA من حل الاسم، سيتم قطع الارتباط. إذا كانت خوادم DNS داخلية في شبكتك، فقم بتكوين الواجهة الخاصة لنطاق بحث DNS.

### اتصال Citrix من خلال WebVPN

#### المشكلة

تحدث رسالة الخطأ عميل **ICA الذي تلقى ملف ICA تالف.**" ل Citrix عبر WebVPN.

### الحل

إذا كنت تستخدم وضع *العبارة الآمنة* لاتصال Citrix من خلال WebVPN، فيمكن أن يتلف ملف ICA. نظرا لأن ASA غير متوافق مع وضع العملية هذا، قم بإنشاء ملف ICA جديد في الوضع المباشر (الوضع غير الآمن).

## كيفية تجنب الحاجة إلى مصادقة ثانية للمستخدمين

### المشكلة

عندما تصل إلى روابط CIFS على مدخل WebVPN بدون عملاء، سيطلب منك بيانات الاعتماد بعد أن تنقر الإشارة المرجعية. يستخدم البروتوكول الخفيف للوصول للدليل (LDAP) لمصادقة كل من الموارد والمستخدمين الذين دخلوا بالفعل بيانات اعتماد LDAP لتسجيل الدخول إلى جلسة عمل شبكة VPN.

### الحل

يمكنك إستخدام ميزة الموقع التلقائي في هذه الحالة. تحت نهج المجموعة المحدد الجاري إستخدامه وتحت سمات WebVPN الخاصة به، قم بتكوين ما يلي:

```
ASA(config)# group-policy WEBVPN_Group_Policy attributes
ASA(config-group-policy)# webvpn
ASA(config-group-webvpn)# auto-signon allow uri cifs://X.X.X.X/* auth-type all
حيث CIFS الخاص بخادم CIFS و*= للوصول إلى ملف/مجلد المشاركة المعني.
```

يتم عرض قصاصة تكوين هنا:

```
ASA(config)# group-policy ExamplePolicy attributes
ASA(config-group-policy)# webvpn
ASA(config-group-webvpn)# auto-signon allow uri
https://*.example.com/* auth-type all
لأساسية أو مصادقة NTLM.
```

# معلومات ذات صلة

- ASA: النفق الذكي باستخدام مثال تكوين ASDM
  - <u>الدعم التقني والمستندات Cisco Systems</u>

ةمجرتاا مذه لوح

تمجرت Cisco تايان تايانق تال نم قعومجم مادختساب دنتسمل اذه Cisco تمجرت ملاعل العامي عيمج يف نيم دختسمل لمعد يوتحم ميدقت لقيرشبل و امك ققيقد نوكت نل قيل قمجرت لضفاً نأ قظعالم يجرُي .قصاخل امهتغلب Cisco ياخت .فرتحم مجرتم اممدقي يتل القيفارت عال قمجرت اعم ل احل اوه يل إ أم اد عوجرل اب يصوُتو تامجرت الاذة ققد نع اهتي لوئسم Systems الما يا إ أم الا عنه يل الان الانتيام الال الانتيال الانت الما